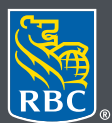

**Gestion de patrimoine** PH&N Services-conseils en placements

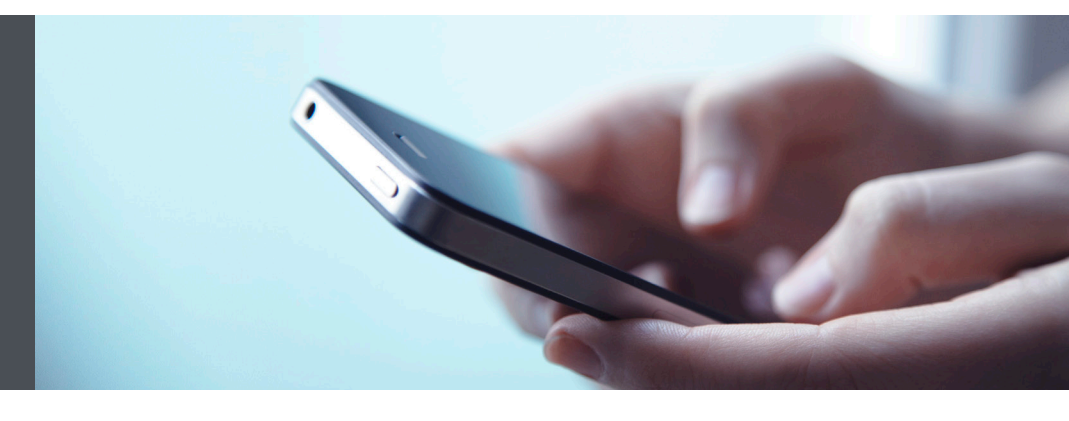

## Mobile RBC Gestion de patrimoine

Des questions ? Nous sommes là pour vous – communiquez avec notre centre-ressource au 1866 342-3992 ou avec l'équipe de votre gestionnaire de portefeuille.

## Définir l'ordre d'affichage des comptes

## Affichez vos comptes dans l'ordre que vous souhaitez

Voici comment personnaliser rapidement et facilement l'ordre d'affichage de vos comptes.

1. Ouvrez une session dans l'appli Mobile RBC. Si vous n'avez pas téléchargé l'appli Mobile RBC, faites-le dans la boutique App Store (pour un iPhone) ou Google Play Store (pour un appareil Android).

Si vous avez oublié votre nom d'utilisateur ou votre mot de passe, communiquez avec le centre-ressource de RBC Gestion de patrimoine en ligne au 1 866 342-3992. Si vous n'avez pas encore accès à RBC Gestion de patrimoine en ligne, veuillez communiquer avec l'équipe de votre gestionnaire de portefeuille.

2. Touchez l'onglet « Menu » (1) au bas de l'écran de votre téléphone intelligent, puis sélectionnez « Paramètres » (2).

| 0              |                        |   |  |  |
|----------------|------------------------|---|--|--|
| 8              | Profil                 |   |  |  |
| ŝ              | Paramètres 2           |   |  |  |
| Ð              | Soutien à la clientèle |   |  |  |
| $(\rightarrow$ | Fermer la session      |   |  |  |
| Q              | Recherche de symbole   |   |  |  |
| చ              | Accueil                |   |  |  |
| ~*             | Portefeuille           | ~ |  |  |
| ₹              | Virer des fonds        | ~ |  |  |
| ¢              | Marchés et recherche   |   |  |  |
| Q              | Messages               |   |  |  |
|                | Documents              |   |  |  |
|                |                        |   |  |  |

 Utilisez la flèche droite pour sélectionner l'onglet « Ordre d'affichage des comptes » (1). Sélectionnez ensuite l'icône qui se trouve à droite du compte que vous souhaitez déplacer (2). Glissez-déposez le compte au rang souhaité, puis sélectionnez « Enregistrer les modifications ».

| Paramètres                                                                                                    | ⑦ FAQs        |  |  |  |  |
|----------------------------------------------------------------------------------------------------|---------------|--|--|--|--|
| Ordre d'affichage des comptes                                                                                                    | Choix de de > |  |  |  |  |
| Définir l'ordre d'affichage des compt                                                                                                    | tes 1         |  |  |  |  |
| Pour définir l'ordre dans lequel vos comptes<br>s'affichent sur les différentes pages du site,<br>cliquez sur l'icône qui se trouve à droite des<br>numéros de compte, puis glissez-déposez le<br>compte au rang souhaité. |               |  |  |  |  |
| Compte                                                                                                    | 2             |  |  |  |  |
| 12345678 - REEE                                                                                                    |               |  |  |  |  |
| 55555555 - REEE                                                                                                    | :             |  |  |  |  |
| 43215678 - REEE                                                                                                    | :             |  |  |  |  |
| 54362178 - REEE                                                                                                    | :             |  |  |  |  |
| 65432187 - REEE                                                                                                    | :             |  |  |  |  |
|                                                                                                    | ସ Ⅲ           |  |  |  |  |
| Accueil Avoirs Virement Me                                                                                                    | essages Menu  |  |  |  |  |

4. C'est tout ! Vos comptes s'afficheront désormais dans l'ordre souhaité partout sur le site Web.

| Sommaire        |                               |                                   |          |  |  |  |
|-----------------|-------------------------------|-----------------------------------|----------|--|--|--|
| Co              | ompte                         | Groupe                            |          |  |  |  |
| Devise          | Valeur totale                 | Gain/Perte<br>non réalisé<br>(\$) | Plus     |  |  |  |
| 55555555 - REEE |                               |                                   |          |  |  |  |
| CAD             | 777,440,277                   | +80,578,331                       |          |  |  |  |
| 12345678        | 12345678 - REEE               |                                   |          |  |  |  |
| CAD             | 43,914,881.88                 | +42,105,230                       |          |  |  |  |
| 87654321        | 87654321 - Placement Conjoint |                                   |          |  |  |  |
| CAD             | 29,864,254.91                 | -                                 |          |  |  |  |
|                 | → ~                           | ↑ Ω                               | $\equiv$ |  |  |  |

Des questions ? Nous sommes là pour vous – communiquez avec notre centre-ressource au 1 866 342-3992 ou avec l'équipe de votre gestionnaire de portefeuille.

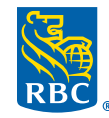

**Gestion de patrimoine** PH&N Services-conseils en placements

RBC Phillips, Hager & North Services-conseils en placements inc., Société Trust Royal du Canada, Compagnie Trust Royal et Banque Royale du Canada sont des entités juridiques distinctes et affiliées. RBC Phillips, Hager & North Services-conseils en placements inc. est une société membre de RBC Gestion de patrimoine, division opérationnelle de Banque Royale du Canada. <sup>®</sup> / <sup>MC</sup> Marque(s) déposée(s) de Banque Royale du Canada, utilisée(s) sous licence. <sup>©</sup> 2021. Tous droits réservés. 21\_90081\_1313 (06/2021)